| PSSP - Import Student from General Education to Special Education Profile |                                                                                                    |      |
|---------------------------------------------------------------------------|----------------------------------------------------------------------------------------------------|------|
| Go to Search/General Ed<br>Students                                       | Search   Image: Curricular     Students   Classes     Classes   Districts     Locations   Staff     Intermediate Units   General Ed Students                                                                                                    |      |
| Type in ID or Name, click<br>"Search"                                     | General Ed Students   Quick Search   Advanced Search   Utilities                                                                                                    |      |
|                                                                           | ID                                                                                                    |      |
| You will see search results.                                              | General Ed Students:   Quick Search   Advanced Search   Search Results     + Add New General Ed Student Profile   Customize Columns   Import General Ed Students   Print Search Results                                                                                                    | s    |
| <b>Do not</b> Select a Student on this screen.                            | K     1     2     3     4     5     6     7     8     9     10      >>>     Page size:     15     2000 items in 134 pages       ID     Last Name     First Name     School                                                                                                    |      |
| Click "Import General Ed<br>Students"                                     | Image: Second system   Second system   John   Ypsilanti New Tech High School     Image: System   3383281383   Smith   John   Ypsilanti New Tech High School     Image: System   5100433929   Smith   John   Ypsilanti New Tech High School     Image: System   3143031669   Smith   John   Ypsilanti New Tech High School     Image: System   Smith   John   Ypsilanti New Tech High School     Image: System   Smith   John   Ypsilanti New Tech High School |      |
| Select student(s) by checking<br>the box next to the Student<br>ID.       | General Ed Students:   Quick Search   Advanced Search   Search Results     + Add New General Ed Student Profile   Customize Columns   Import General Ed Students   Print Search Results     Import the Students   Checked Below   Cancel                                                                                                    | ilts |
| Click "Import the Students<br>Checked Below"                              | K<12345678910     Page size:     15     2000 items in 134 pages       ID     Last Name     First Name     School       6940373466     Smith     John     Ypsilanti New Tech High School       3383281383     Smith     John     Ypsilanti New Tech High School       5100433929     Smith     John     Ypsilanti New Tech High School       3143031669     Smith     John     Ypsilanti New Tech High School                                                  |      |
|                                                                           | 6840459152 Smith John Ypsilanti New Tech High School                                                                                                    |      |